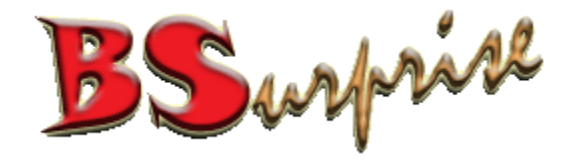

#### Email – Outlook Setting Version 3.0

#### Prepared by: BSurprise Company Limited http://www.bsurprise.net

### **Microsoft Mail**

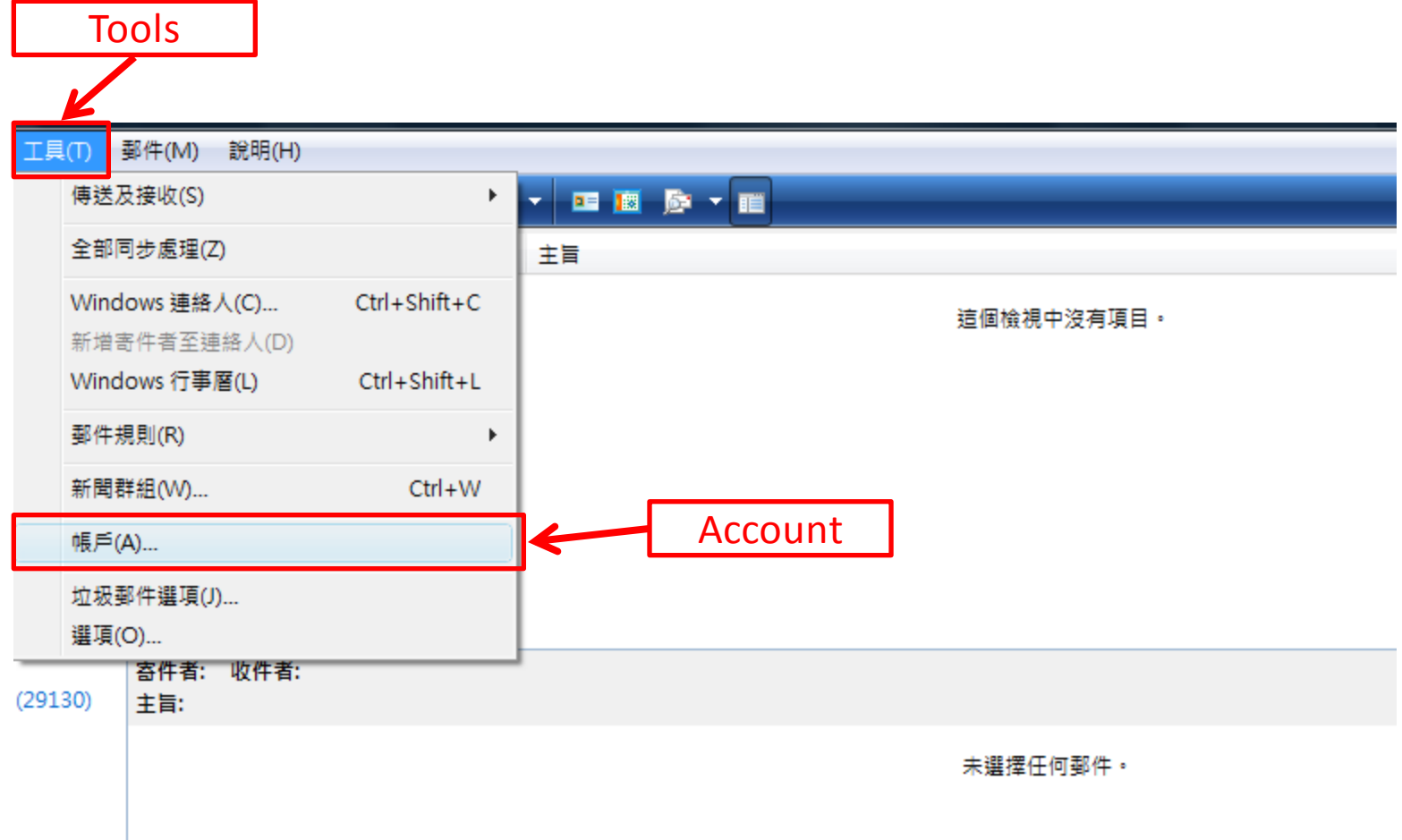

### Add New Email Accounts 1

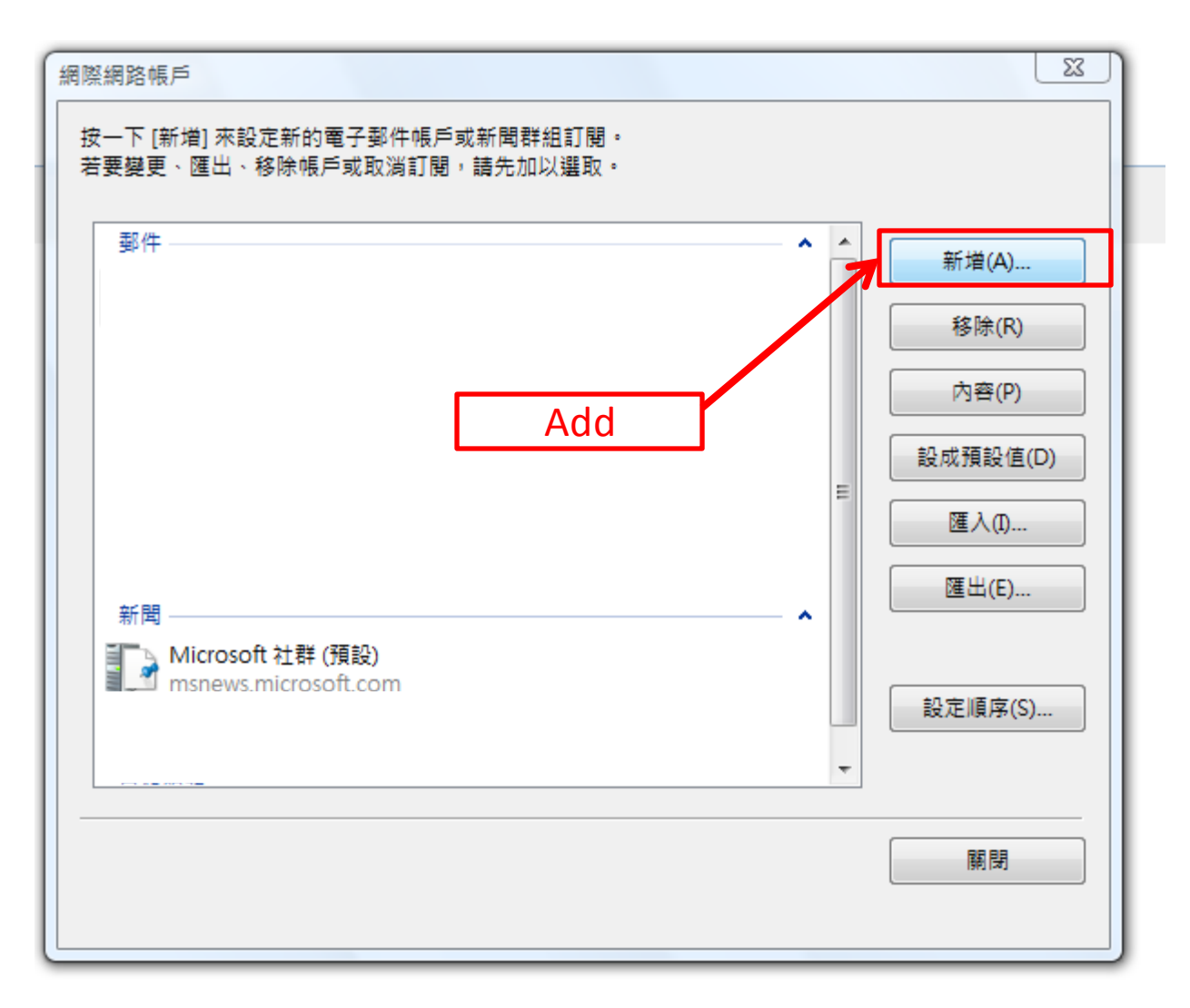

### Add Email Account 2

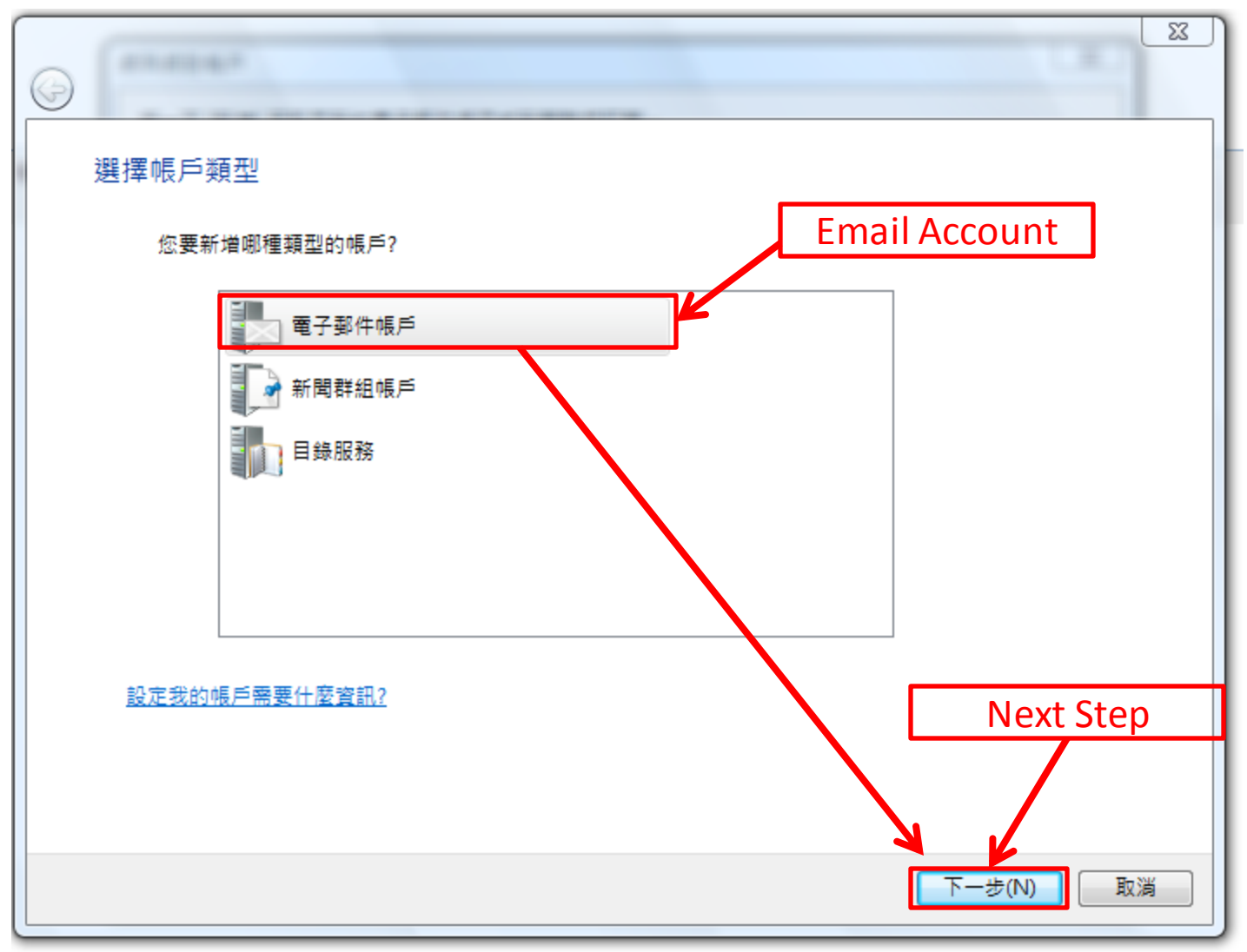

## Email Account – Display Name

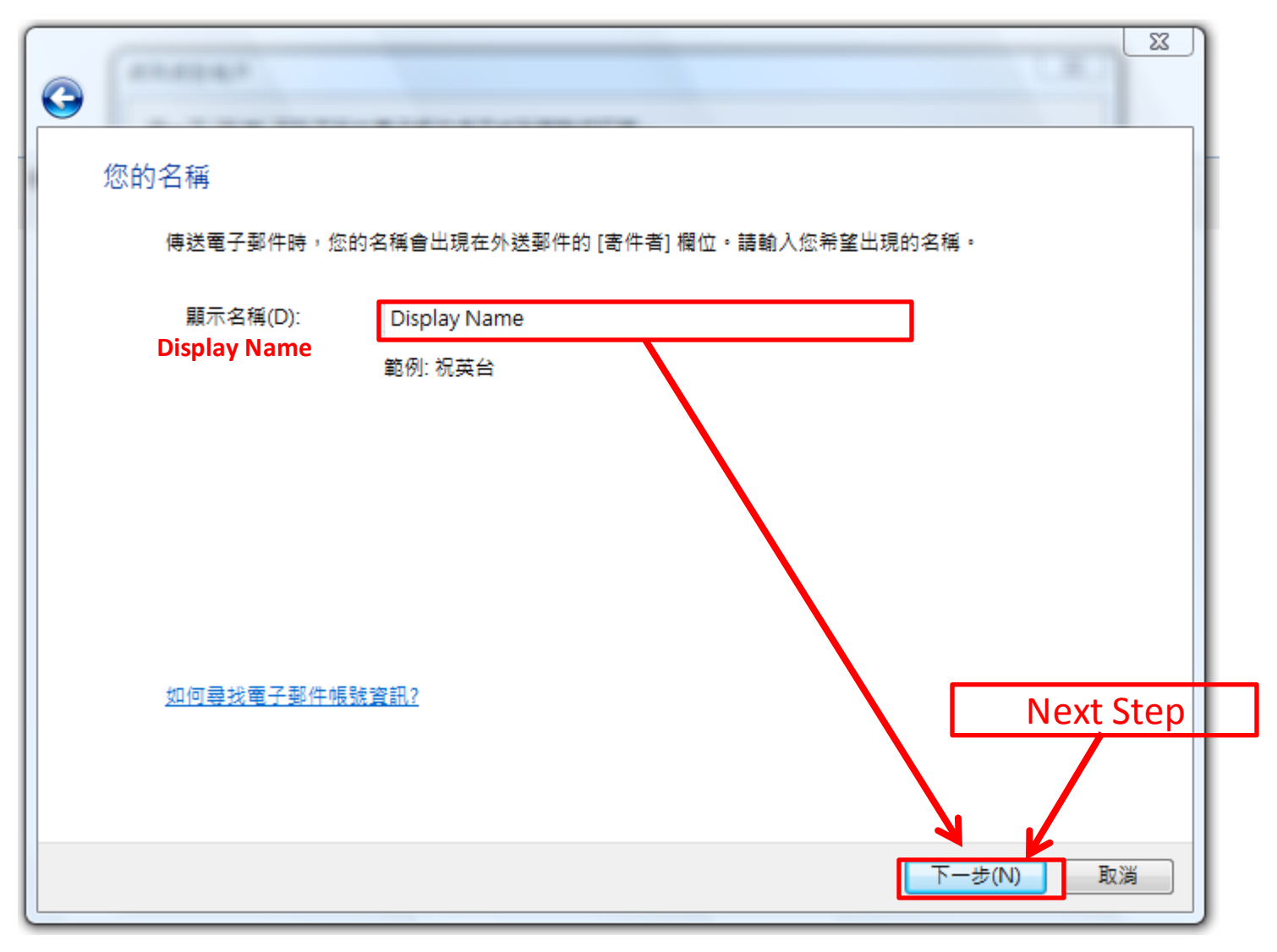

#### **New Email Address**

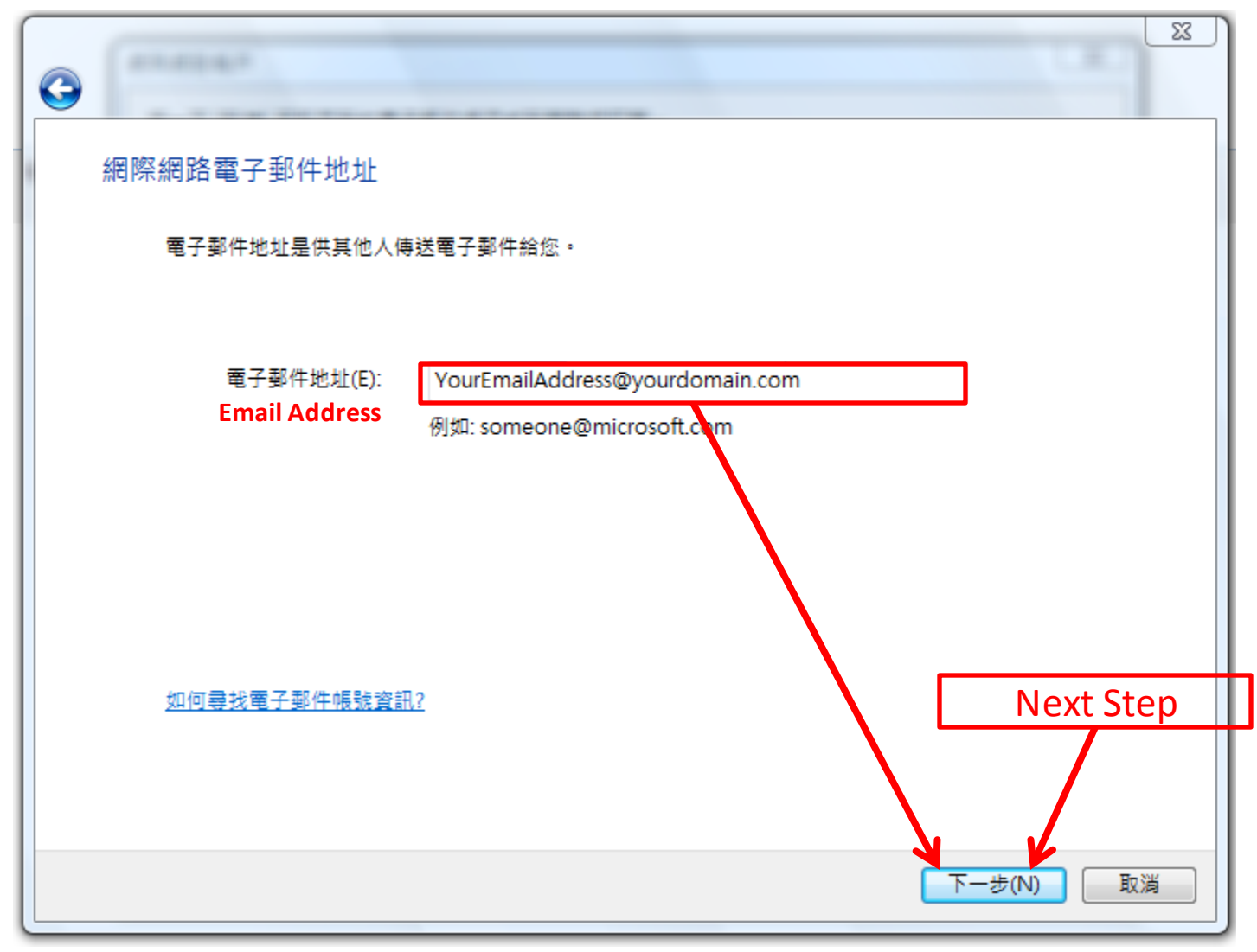

## Incoming Email Server (POP3) and Outgoing Email Server (SMTP)

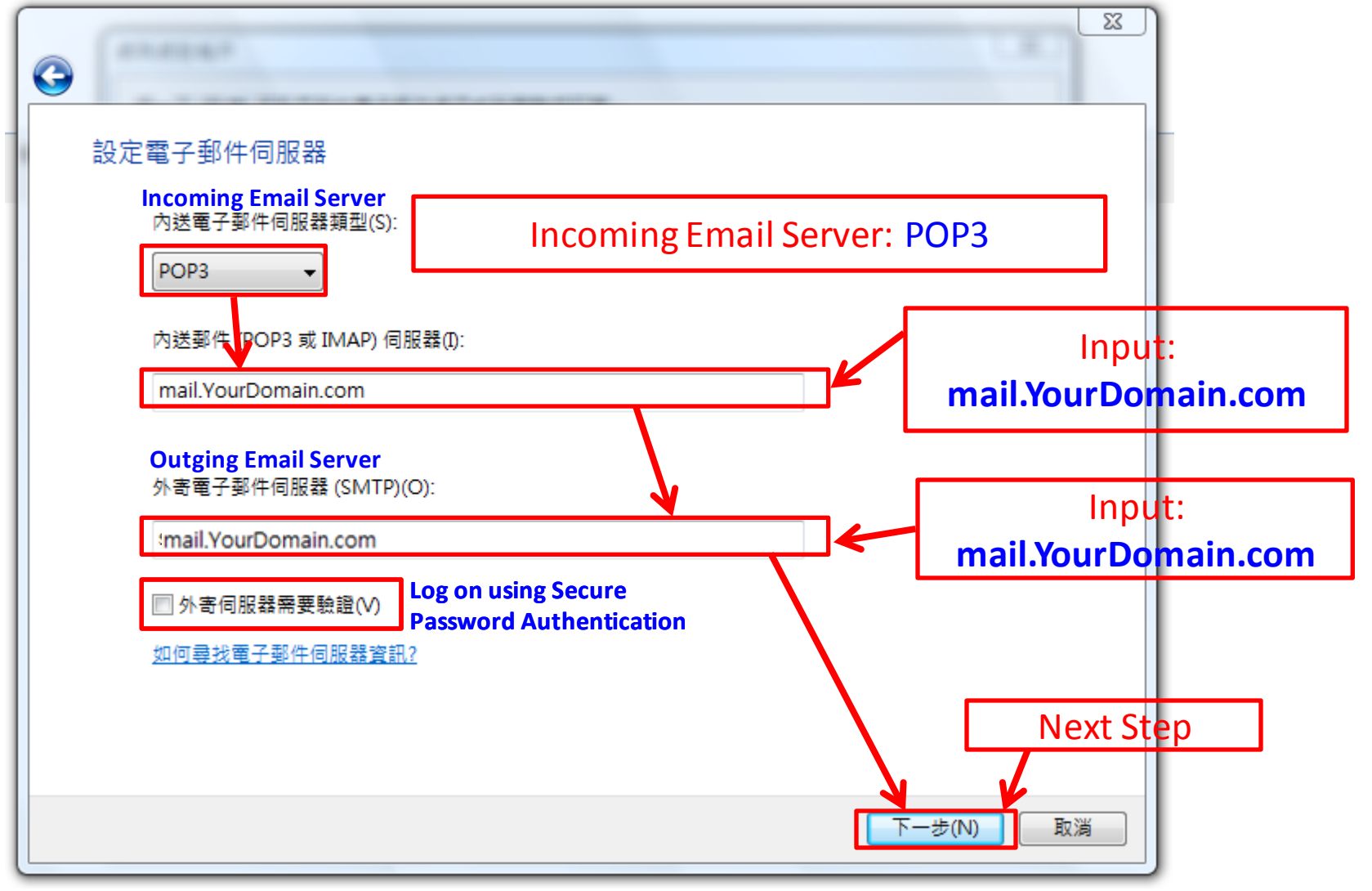

## Email Login

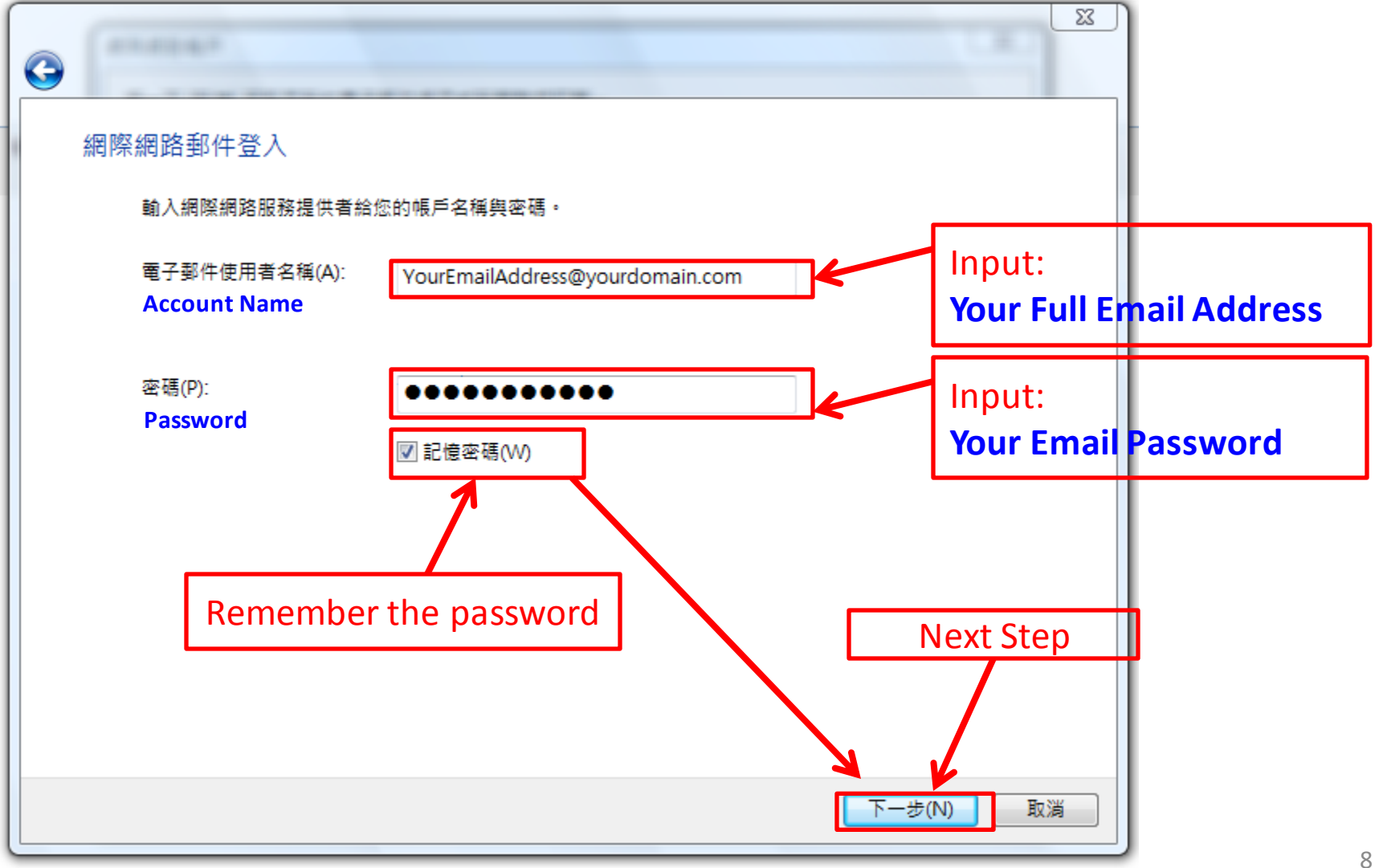

### Setup completed

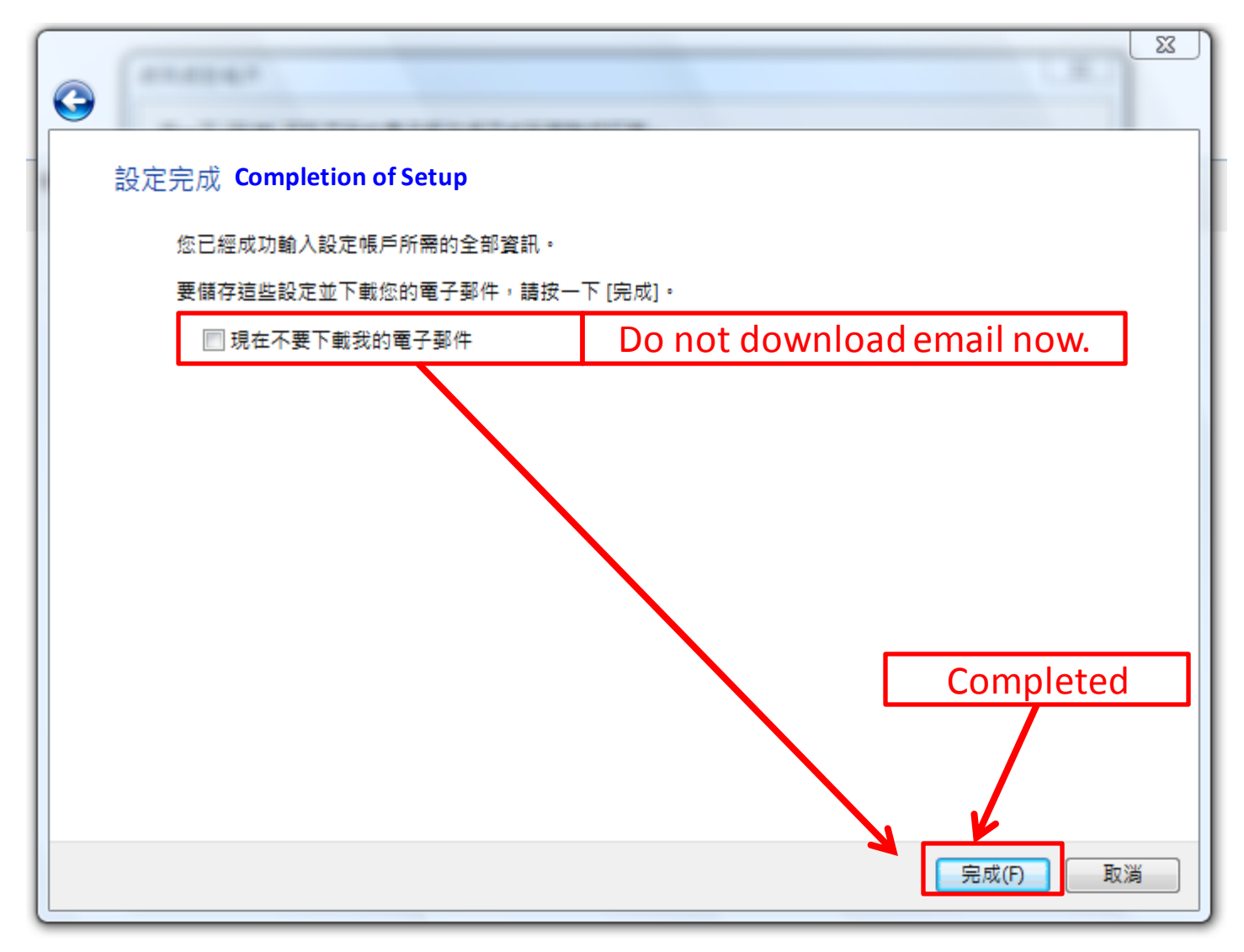

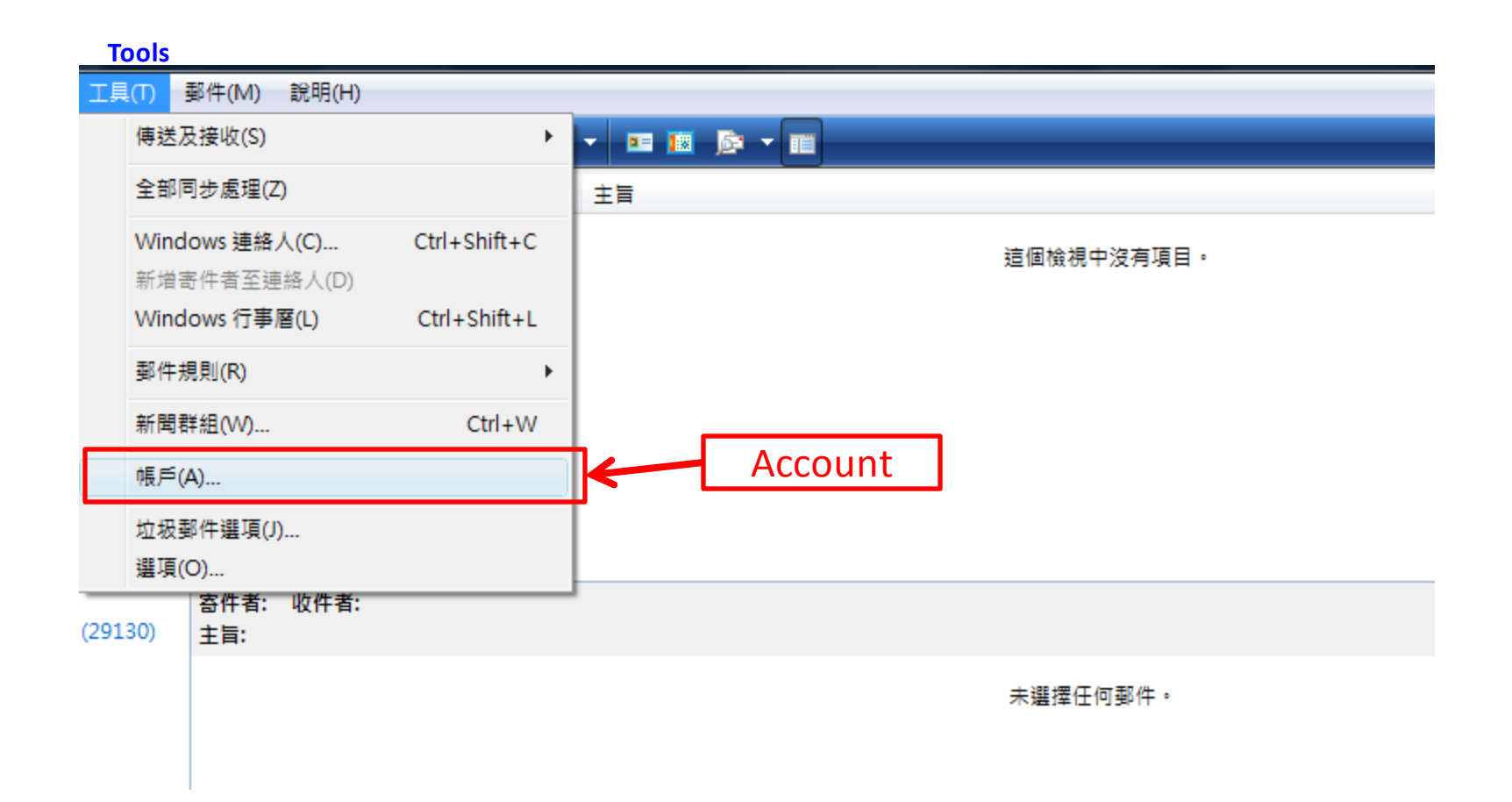

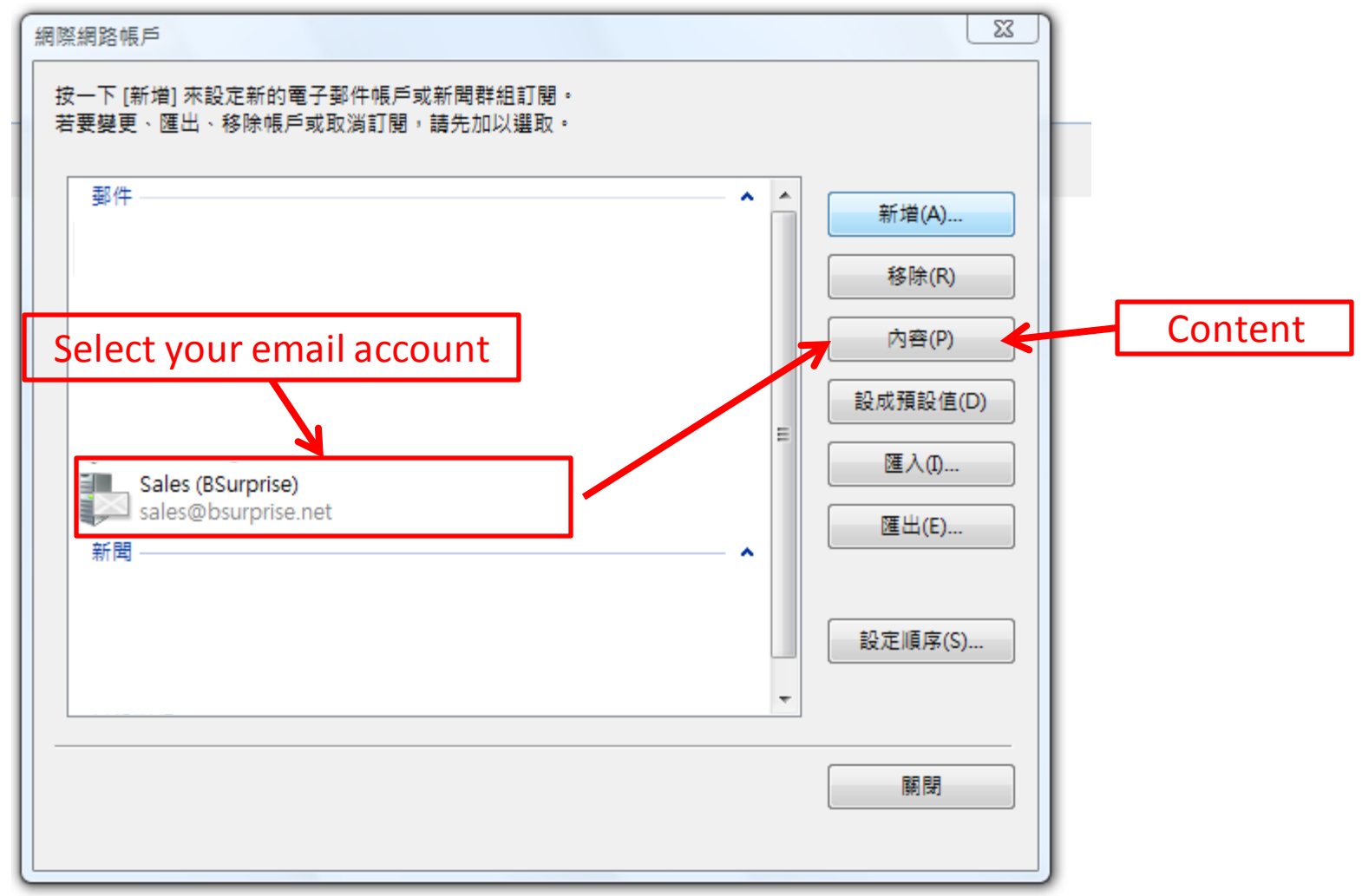

| 🛃 Sales (BSurprise) 內容                                                              | 8 23     |
|-------------------------------------------------------------------------------------|----------|
| 一般 伺服器 連線 安全性 進階                                                                    |          |
| Server<br>伺服器資訊                                                                     |          |
| 我的內送郵件伺服器是(M) POP3 伺服器。<br>Incoming Server: POP3 / IMAP                             |          |
| 內送郵件 - POP3(I): mail.YourDomain.com                                                 |          |
| Outgoing Server: SMTP<br>外寄郵件 - SMTP(U): *mail.YourDomain.com                       |          |
| 内送郵件伺服器 Incoming Server<br>Full Email Address<br>每二型件信用表名部(N): amail@VourDomain.com |          |
| 电于邮件使用有名确(N). email@Yourbomain.com<br>容碼(P): ●●●●●●●●●                              |          |
| ☑ 記憶密碼(\\/)                                                                         |          |
| ■使用安全性密碼驗證登入(S) Outgoing Email                                                      | l Server |
| 外寄郵件伺服器                                                                             |          |
| ☑ 我的伺服器需要驗證(V) → 設定(E)                                                              | Setting  |
| My outgoing server (SMTP) requires authentication                                   |          |
|                                                                                     |          |
| 確定取消                                                                                | 套用(A)    |

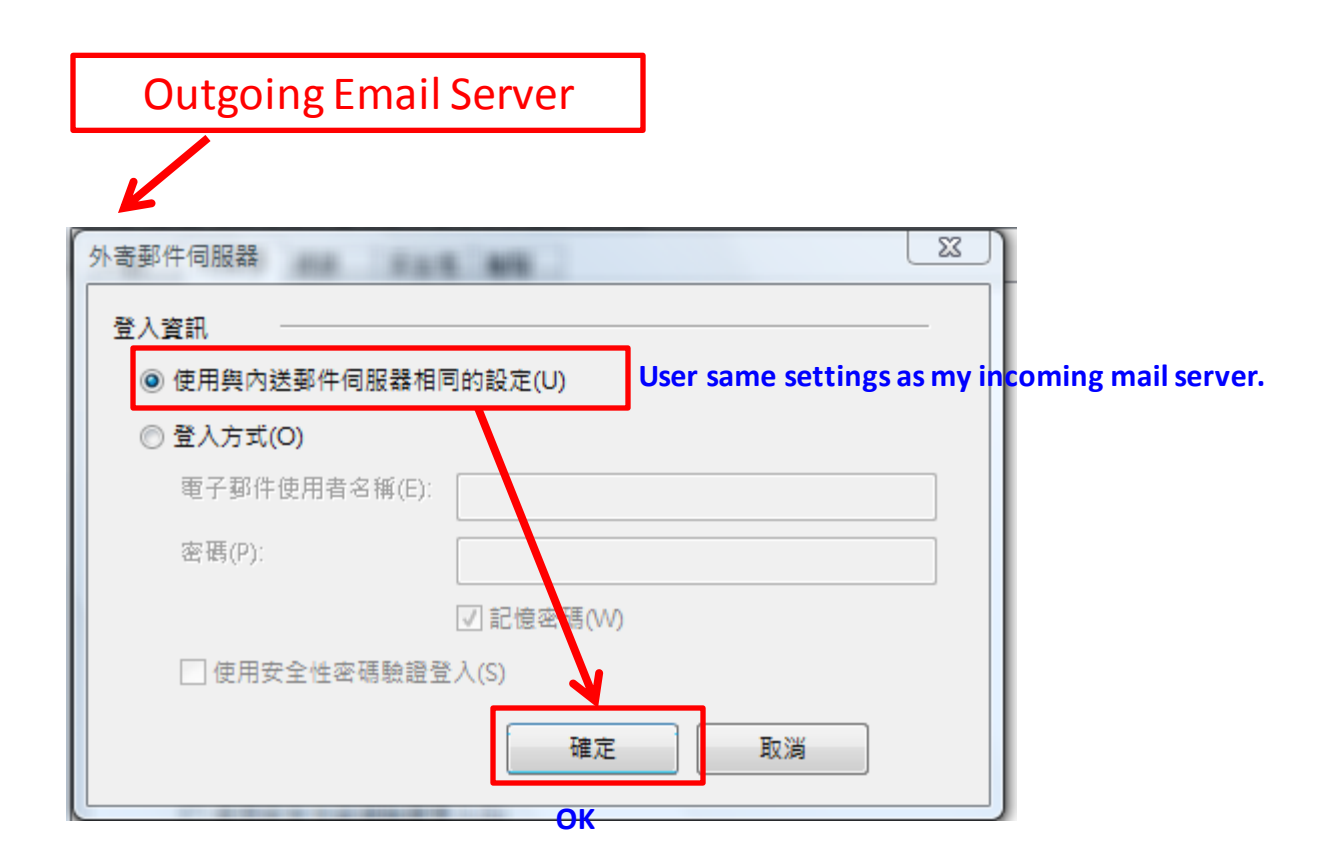

## Setup of Email Server (POP3)

| 🔁 Sales (BestSpeed) 内容 🛛 😵 🔀                                |                          |
|-------------------------------------------------------------|--------------------------|
| 一般 伺服器 連線 安全性 進階                                            |                          |
| 伺服器連接埠號碼 Advanced Outgoir                                   | g Server: SMTP           |
| 外寄郵件 - SMTP(O): 587 使用預設值(U) Port: 58                       | 7                        |
| ☐ 這個伺服器需要安全連線 - SSL(Q) This server requires an encrypted co | nection (SSL) - Disable  |
| 內送郵件 - POP3(I): 995                                         |                          |
| ☑ 這個伺服器需要安全連線 - SSL(C) This server requires an encrypted    | onnection (SSL) - Enable |
| 伺服器等候逾時                                                     |                          |
| 短 — [] 長 1分鐘 Incomi                                         | ng Server: <b>POP3</b>   |
| 傳送                                                          |                          |
| □ 郵件大於(B) 60 ↓ KB 便切割                                       |                          |
| 遞送                                                          |                          |
| □ 在伺服器保留郵件備份(L)                                             |                          |
| ■ 移除 5 关後的郵件(R)                                             |                          |
| ──從 [刪除的郵件] 資料夾刪除後,就從伺服器刪除(M)                               |                          |
|                                                             |                          |
| 確定 取消 套用(A)                                                 |                          |
|                                                             | ОК                       |

## Incoming (IMAP) and Outgoing Email Server (SMTP)

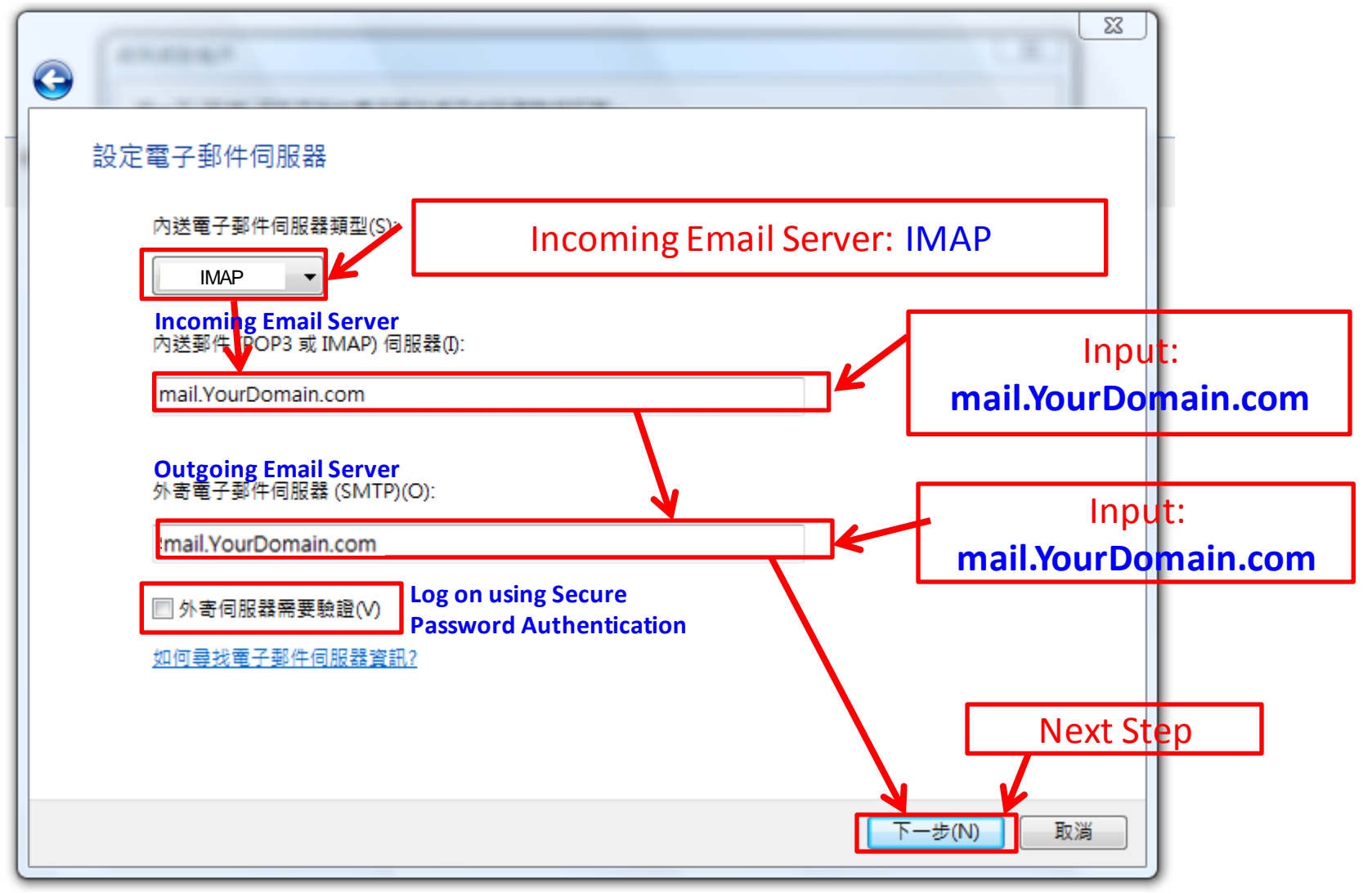

## Setup of Email Server (IMAP)

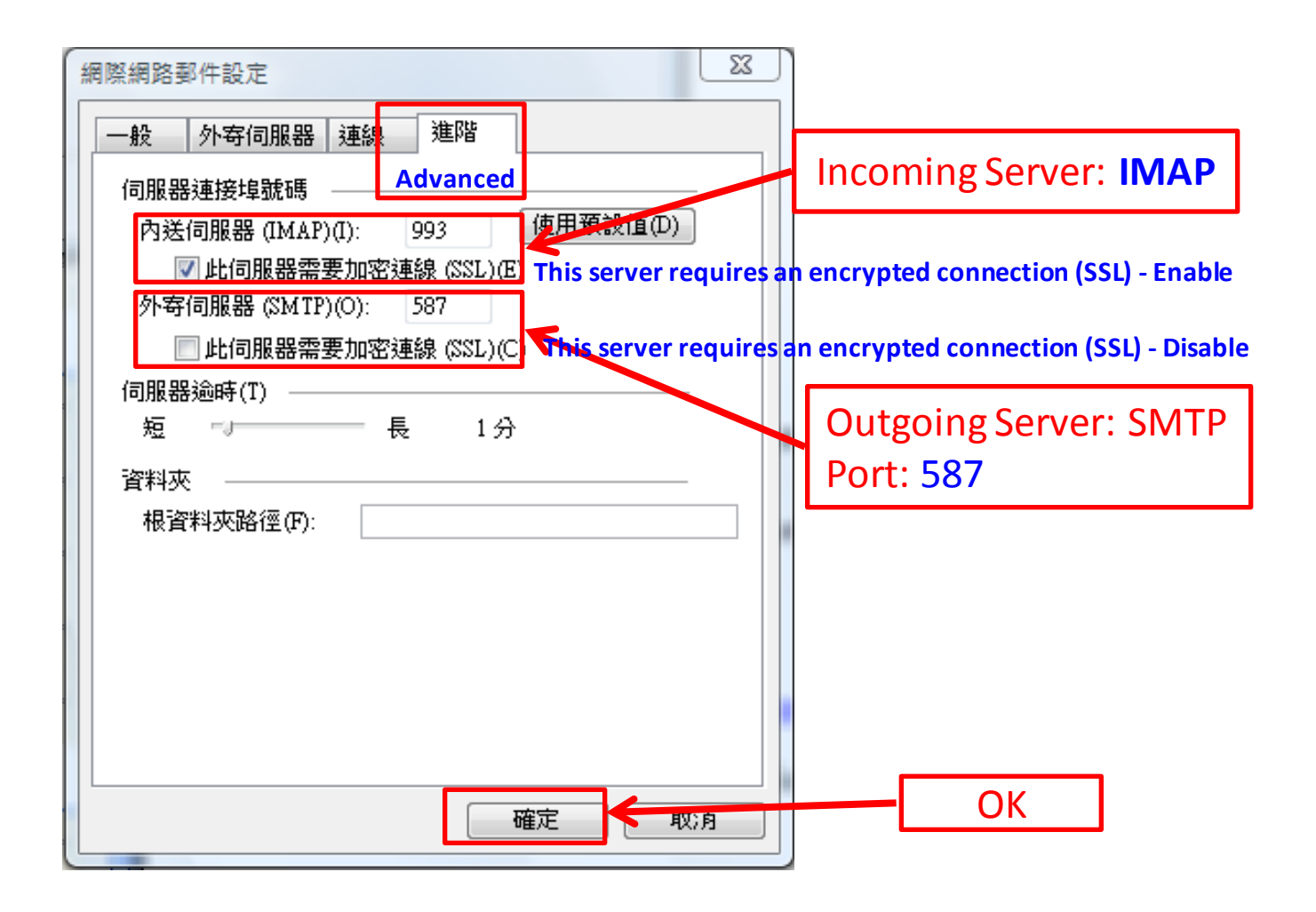